# How to Add the Staff Self-Screen Link to your Home Screen

## iPhone/Safari

**Step 1.**Using safari on your iPhone, open the form by following this link: <u>http://staffselfscreening.baycrest.org</u>

| Step 2.Click on the Share button.       |
|-----------------------------------------|
| 10:26                                   |
| AA                                      |
| Baycrest                                |
| COVID19 Staff Self-Screening            |
| Please fill out the information below:  |
| Personal Symptoms Travel Contact Result |
| First Name: *                           |
| John                                    |
| Last Name: *                            |
| Smith                                   |
| Mobile Number: (numbers only) *         |
| 4165437853                              |
| Postal Code:                            |
| A1B 2C3                                 |
|                                         |

| TO-26<br>Search                                              | 'II 🕹 💽      |                       |
|--------------------------------------------------------------|--------------|-----------------------|
| <b>Self Screening</b><br>forms.plumsail.com <b>Options</b> > | ×            |                       |
| AirDrop Messages Mail                                        | Chrome Sn    |                       |
| Сору                                                         | ß            | NOTE:                 |
| Add to Reading List                                          | 00           | Menus may<br>vary acr |
| Add Bookmark                                                 |              | iPhone                |
| Add to Favorites                                             | 27           | Versions.             |
| Find on Page                                                 | Q            |                       |
| Add to Home Screen                                           | Ŧ            |                       |
| Markup                                                       | $\bigotimes$ |                       |
| Print                                                        | ē            |                       |
| View Source                                                  | Ĩ0           |                       |
| Edit Actions                                                 |              |                       |
|                                                              |              |                       |

#### **Step 4.**Name it, click "Add", view on home screen.

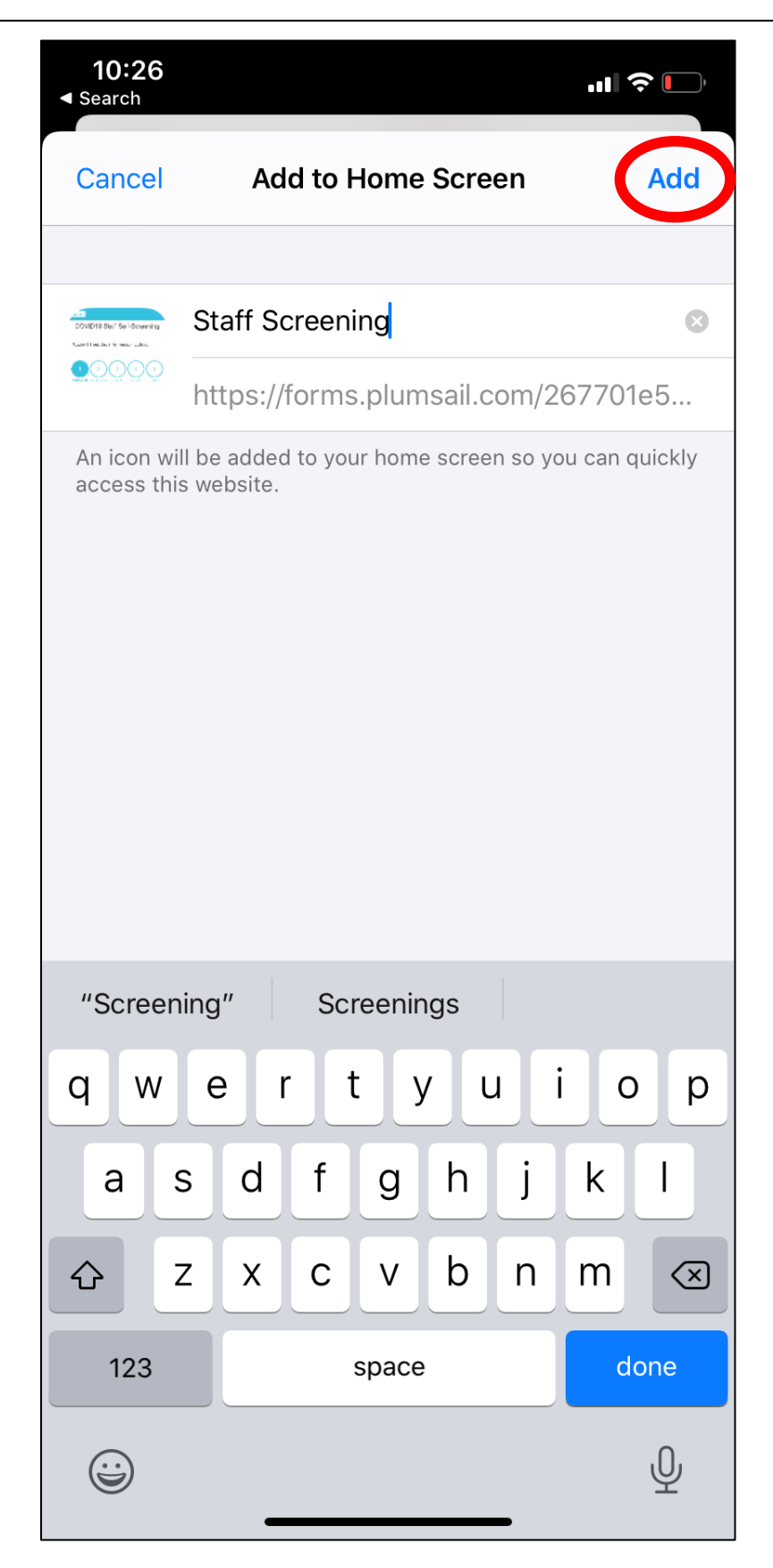

## Android/Chrome

**Step 1.**Using Chrome on your Android, open the form by following this link: <u>http://staffselfscreening.baycrest.org</u>

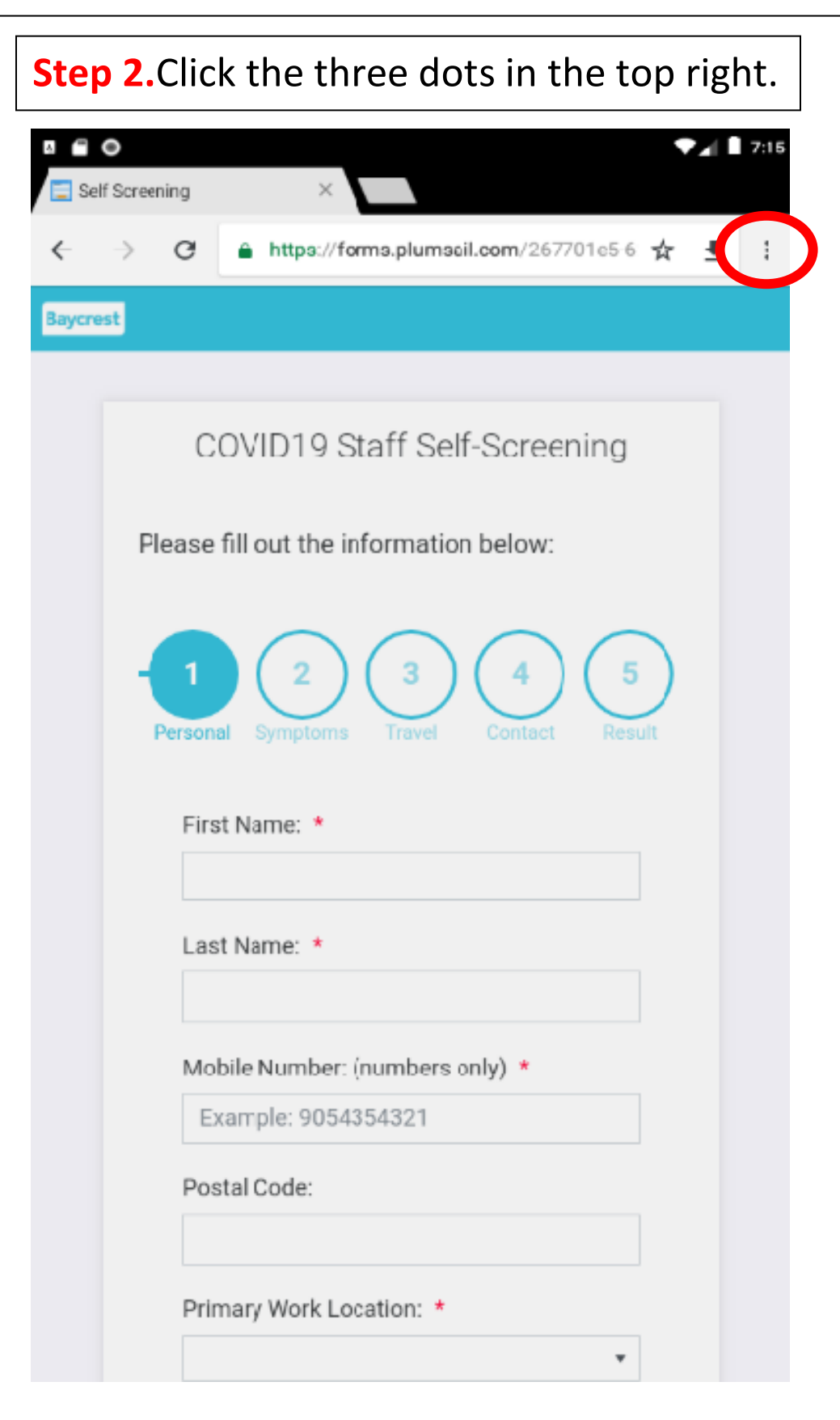

### Step 3.Click "Add to Home Screen".

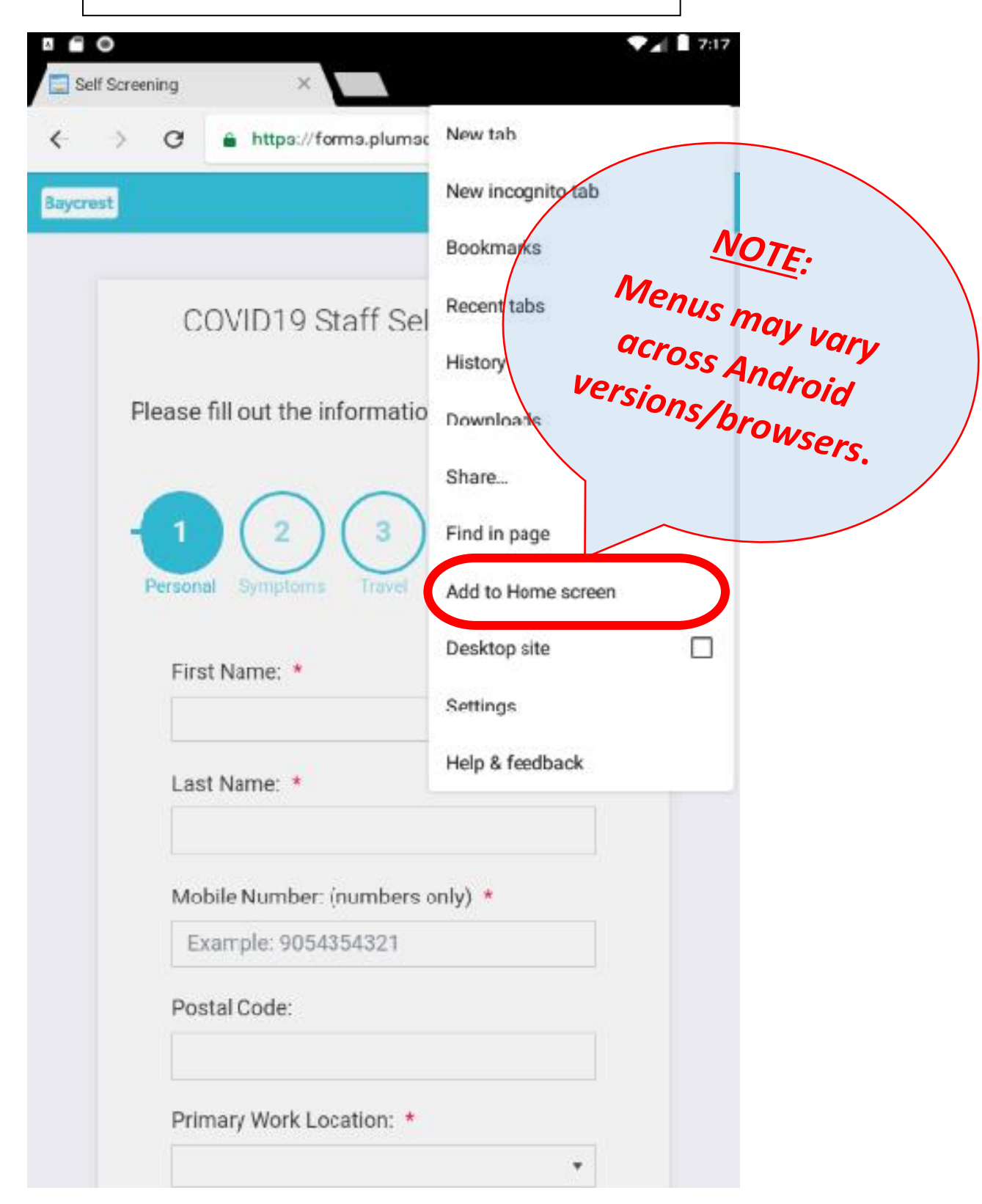

#### **Step 4.**Name it, click "Add", view on home screen.

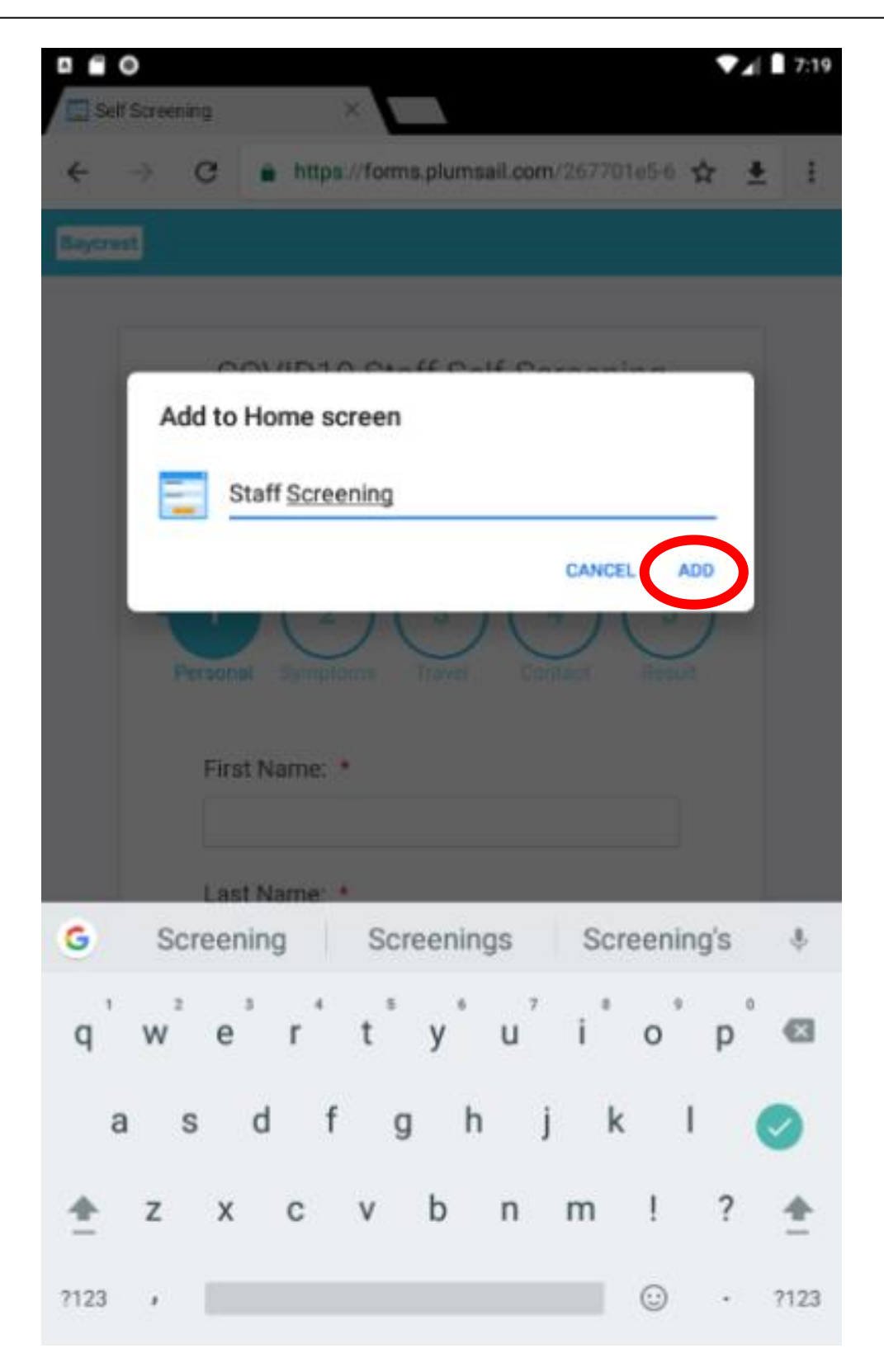